## Global MX-5 Cup ND2 Bosch ECU Data File Download Instructions

## Purpose:

The purpose of this document is to provide instructions on how to download the two data files from the Bosch MS6 Cup ECU in the 2019+ Global MX-5 Cup ND.2 race car. The MS6 Cup ECU logs two separate data files containing different information at two different speeds. The data files are password protected and not viewable by the end user, but they can be downloaded and sent in to Long Road Racing for Review if there isn't sufficient information in the AiM MXL2 data log to troubleshoot an engine related issue. Always start by reviewing the MXL2 data log as it has enough information to evaluate most common problems.

1. Download and Install Bosch's WinDarab software. WinDarab can be downloaded from the Bosch-Motorsports website:

http://www.bosch-motorsport.de/content/downloads/Raceparts/en-GB/55459595119442699.html#/Tabs=55539979/

- 2. Connect your computer to the ECU with an Ethernet cable through the Ethernet port in the Passenger side of the Dash.
- 3. Open the WinDarab software.
- 4. Click on the Car Icon on the top left corner of the program window to open the Data Logger Import Screen.
- 5. Click okay on the saving measurement file failed pop up if it comes up.
  - a. This popup occurs if there is a file already saved in the default location with the default file name. Clicking OK opens a save dialog that allows you to select the save location and edit the file name.

| Data source: FTP 06.03.2019 17:15:56                                                          |                                                                                                    |         |          |                      |              | 0 KB/s        | Network MS6 - 10.10.0.202 | ♦ < 1 ms |
|-----------------------------------------------------------------------------------------------|----------------------------------------------------------------------------------------------------|---------|----------|----------------------|--------------|---------------|---------------------------|----------|
| Name                                                                                          | Size (MB)                                                                                                    | Get     | Get (MB) | Date/Time            | Progress     |               |                           |          |
| FTP 06.03.2019 17:15:56                                                                       | 4.8                                                                                                    | ~       | 4.8      | 3/5/2019 11:09:49 AM | Transferring | g: 65%        |                           |          |
| Outing #009 (Engine)                                                                          | 2.1                                                                                                    | ~       | 2.1      | 3/5/2019 11:09:49 AM | Data transf  | ormation fini | ished                     |          |
| 🔤 Lap #001                                                                                    | 07                                                                                                    | ~       | 0.7      | ¥/5/2019 11-09-49 ΔΜ | Data transfe | ormation fini | ished                     |          |
| 🔤 Lap #001                                                                                    | Saving measureme                                                                                                    | nt file | ailed    |                      |              | ×             | hed                       |          |
| Lap #001<br>↓<br>↓ Lap #009 (Chassis)<br>↓ Lap #001<br>↓ Lap #001<br>↓ Lap #001<br>↓ Lap #001 | Image: Criterian Criterian Criteria |         |          |                      |              |               |                           |          |
|                                                                                               |                                                                                                    |         |          |                      |              |               | 2                         |          |

- 6. Save the file in a location you'll be able to easily locate. Recommended default storage location is in C:\Bosch\WinDarab\Data\DataFiles
  - a. Add a short Note about the File in front of the default name and Click Save.
    - i. Ex: Engine Miss VIN1234 Logging1 (100@20hs) outing-01—01

| My Documents                                                | -     | Name                                      | Date modified      | Type             | Size       |  |
|-------------------------------------------------------------|-------|-------------------------------------------|--------------------|------------------|------------|--|
| My Music                                                    |       | 1 agains? (200@50hz) outing -0101         | 1/16/2019 2:30 PM  | WinDarab Recordi | 1 375 KB   |  |
| My Pictures                                                 |       | Decinal outing -0102                      | 10/23/2018 5:38 PM | WinDarab Recordi | 68.897 KB  |  |
| My Videos                                                   |       | 99 Logginal outing -0101                  | 10/23/2018 5:17 PM | WinDarab Recordi | 728.051 KB |  |
| Pictures                                                    |       | 90 Logging1 (100@20hz) outing -0101       | 1/16/2019 2:30 PM  | WinDarab Recordi | 781 KB     |  |
| A Roaming                                                   |       | 90 dyno3 cutout 10-24-18                  | 10/24/2018 10:38   | WinDarab Recordi | 12.175 KB  |  |
| Saved Games                                                 | -     | 20 dyno2 cutout 10-24-18                  | 10/24/2018 10:24   | WinDarab Recordi | 19 985 KB  |  |
| Searches                                                    |       | 90 dyno1 cutout 10-24-18                  | 10/24/2018 9:22 AM | WinDarab Recordi | 144.045 KB |  |
| Computer                                                    |       | \$0 dyno 5 car 1 no issues 10-24-18       | 10/24/2018 6:07 PM | WinDarab Recordi | 110.005 KB |  |
| Windows7_OS (C:)                                            |       | I dyno 4 car2 no issue 10-24-18           | 10/24/2018 1:06 PM | WinDarab Recordi | 322,422 KB |  |
| 2020ssi                                                     |       | to building laps                          | 10/23/2018 6-28 PM | WinDarab Recordi | 43.721 KB  |  |
| AIM_SPORT                                                   |       | 90 ABS test 2 10-24-18                    | 10/24/2018 5:28 PM | WinDarab Recordi | 30,887 KB  |  |
| Autodesk                                                    |       | 00 ABS test 1 10-24-18                    | 10/24/2018 4:02 PM | WinDarab Recordi | 37,840 KB  |  |
| Bosch                                                       |       | \$0 1511 Logging2 (200@50hz) outing -0101 | 1/31/2019 3:48 PM  | WinDarab Recordi | 1.283 KB   |  |
| ModasSport                                                  |       | 2019-03-01 MXS CUp 0103 Release Tests     | 3/1/2019 12:58 PM  | File folder      |            |  |
| Ju WinDarab                                                 |       | 2019-02-25 ECU Rev 2 Dyno run             | 2/26/2019 9:57 AM  | File folder      |            |  |
| Ju Config                                                   |       | 2019-02-22-19 MMR Conversion Issue        | 2/27/2019 3:36 PM  | File folder      |            |  |
| di Data                                                     |       | 2019-02-16 Production VIN 0326 Ch186      | 2/6/2019 11:44 AM  | File folder      |            |  |
| DataFiles<br>1-10-19 2018 Conversion<br>2018-11-9 Sebring * |       | 2019-02-14 ECU 1592 Stumble               | 2/14/2019 9:25 AM  | File folder      |            |  |
|                                                             |       | 2019-02-12 2016 Conversion                | 2/12/2019 3:47 PM  | File folder      |            |  |
| File name: Logging1 (100020hr) o                            | uting | -0101                                     |                    |                  |            |  |
| Save as tune: WinDarah v7                                   |       |                                           |                    |                  |            |  |

7. A Save As window for the 2<sup>nd</sup> logging file will pop up similar to the first. Save that file with the same description and in the same folder as the first file.

| ame                   | Size (MB) Get Get (MB) Date/Time Progress                                                           |  |  |  |  |  |  |
|-----------------------|----------------------------------------------------------------------------------------------------|--|--|--|--|--|--|
| Cating #000 (Engine)  | 4.8 1/2 4.8 1/2/2019 11:09:49 AV File exported: No Clutch Engine Tumover Logging1 (LOUB2002) outing |  |  |  |  |  |  |
| El ao #001            | 0.7 V 0.7 US/2019 11:09:49 AV Data transformation finished                                          |  |  |  |  |  |  |
| Lan #001              | Saving measurement file failed                                                                      |  |  |  |  |  |  |
| Pa Lap #001           | led                                                                                                 |  |  |  |  |  |  |
| Lap #001              | hed                                                                                                 |  |  |  |  |  |  |
| Outing #009 (Chassis) | The measurement file couldn't be saved:                                                             |  |  |  |  |  |  |
| Lap #001              | C:\Bosch\WinDarab\Data\DataHiles\Logging2 (200@50hz) outing -0101.hmshin                            |  |  |  |  |  |  |
| Lap #001              | Error 183: ied                                                                                      |  |  |  |  |  |  |
| Lap #001              |                                                                                                    |  |  |  |  |  |  |
| Corb +001             | (CFRésception)<br>The Save as' dialog will be shown net<br>OK                                       |  |  |  |  |  |  |

a. Ex. Engine Miss VIN1234 Logging2 (200@50hz) outing -1-01

8. After saving both files, close the Data logger Import window by clicking the "X" in the upper right hand corner.

| ime                     | Size (MB) | Get | Get (MB) | Date/Time            | Progress                                                           |
|-------------------------|-----------|-----|----------|----------------------|--------------------------------------------------------------------|
| FTP 06.03.2019 17:15:56 | 4.8       | 2   | 4.8      | 1/5/2019 11:09:49 AM | File exported: No Clutch Engine Turnover Logging2 (200@50hz) outir |
| Cuting #009 (Engine)    | 2.1       | 12  | 2.1      | 1/5/2019 11:09:49 AM | Data transformation finished                                       |
| Lap #001                | 0.7       | 1   | 0.7      | 1/5/2019 11:09:49 AM | Data transformation finished                                       |
| Tap #001                | 0.7       | ~   | 0.7      | 1/5/2019 11:11:56 AM | Data transformation finished                                       |
| " Lap #001              | 0.4       | 1   | 0.4      | 3/6/2019 5:11:48 PM  | Data transformation finished                                       |
| Lap #001                | 0.4       | 2   | 0.4      | 3/6/2019 5:11:58 PM  | Data transformation finished                                       |
| Outing #009 (Chassis)   | 2.7       | ~   | 2.7      | 1/5/2019 11:09:49 AM | Data transformation finished                                       |
| Lap #001                | 1.0       | ~   | 1.0      | 1/5/2019 11:09:49 AM | Data transformation finished                                       |
| Lap #001                | 0.9       | ~   | 0.9      | 1/5/2019 11:11:56 AM | Data transformation finished                                       |
| Lap #001                | 0.4       | ~   | 0.4      | 3/6/2019 5:11:48 PM  | Data transformation finished                                       |
| Pa Lap #001             | 0.4       | ~   | 0.4      | 3/6/2019 5:11:58 PM  | Data transformation finished                                       |
|                         |           |     |          |                      |                                                                    |